## Thunderbird Email Client Quick Start Guide

### **Starting the Thunderbird Email Client Application**

(Instructions are specific to the Windows client)

**1. To start up the Thunderbird email client** on a PC computer, click on Thunderbird on your desktop, or go to **Start-All Programs-Mozilla Thunderbird-Mozilla Thunderbird.** 

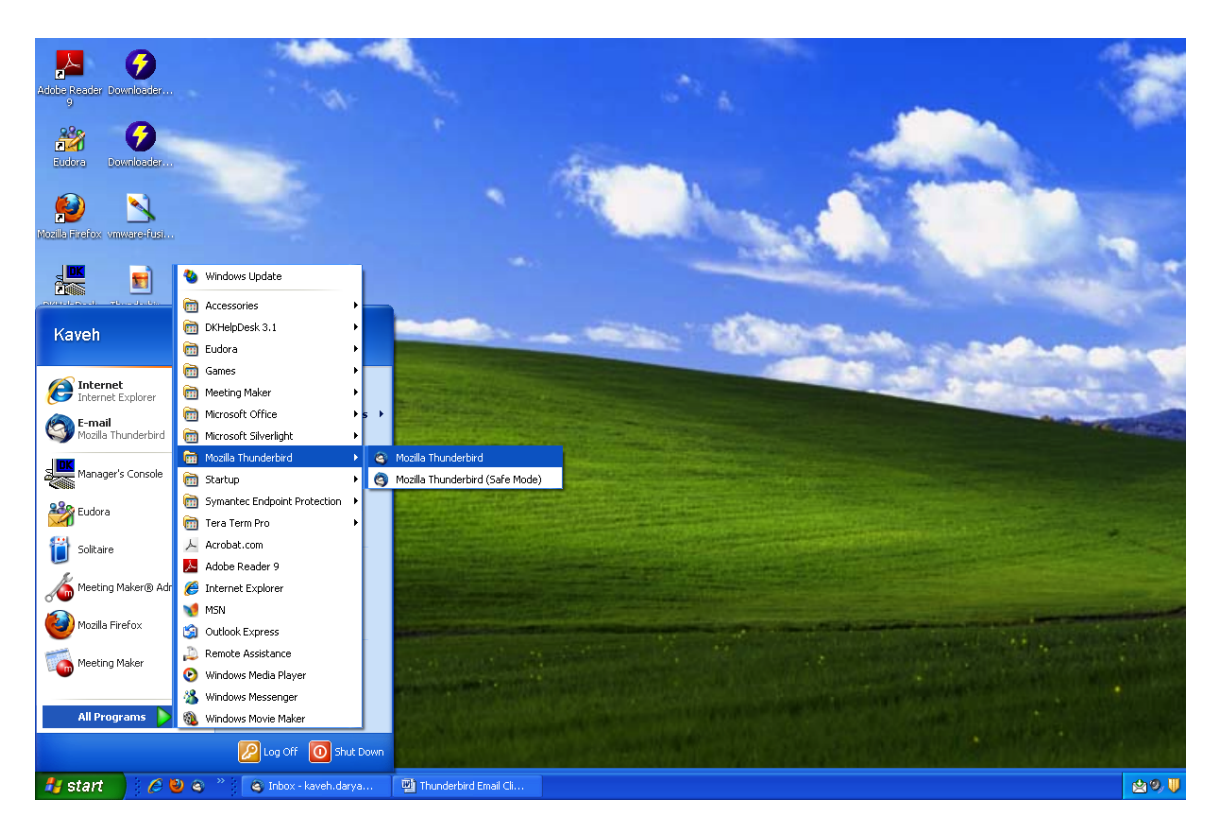

**2. When Thunderbird starts up it will ask you for your password.** Type your email password and then click on the **OK** button. Then it will automatically check for new email.

| Enter your password |                                                    |  |  |  |  |
|---------------------|----------------------------------------------------|--|--|--|--|
| ?                   | Enter your password for techhelp on mail.fhda.edu: |  |  |  |  |
|                     | 1                                                  |  |  |  |  |
|                     | Use Password Manager to remember this password.    |  |  |  |  |
|                     | OK Cancel                                          |  |  |  |  |

# **Reading Email**

### 1. To Read Email:

• Double click on the email you want to read. It will open up in another

window. You should see tabs at the top. One with your original Inbox view and one for the email you are now viewing. Just click on the X in the tab to close the view for the email you are currently viewing to return to your Inbox view. Or click on the tab for Inbox to switch back and keep the email message tab available.

| Re: ETS Call Center-AV equipment - In                        | box - techhelp@fhda.edu - Mozilla Thunderbird |  |  |  |  |
|--------------------------------------------------------------|-----------------------------------------------|--|--|--|--|
| <u>File Edit View Go M</u> essage <u>T</u> ools <u>H</u> elp | )                                             |  |  |  |  |
| 🖄 Get Mail 🔹 📝 Write 🛄 Address Book 🔊 Tag 🔹                  |                                               |  |  |  |  |
| 🖄 Inbox - techhelp@fhda.edu                                  | 🖂 Re: ETS Call Center-A¥ equipmen 🛛           |  |  |  |  |
| from 😭                                                       |                                               |  |  |  |  |
| subject Re: ETS Call Center-AV equipment                     |                                               |  |  |  |  |
| to Youû                                                      |                                               |  |  |  |  |

#### -OR-

• You can resize the bottom window in the inbox view to view a larger portion of the email message you selected.

| S Indux - techholpoffundaedu - Mozila Thunderhird                                                                                                    |                               |                                                           |                                       |                                                                  |
|----------------------------------------------------------------------------------------------------|-------------------------------|-----------------------------------------------------------|---------------------------------------|------------------------------------------------------------------|
| File Edit Yew Maddeess Book Tap-   Search all nessages Coll+HC>      Each all nessages Coll+HC> Each all nessages Coll+HC> Each all nessages Coll+CH Each all nessages Coll+CH Each all nessages Coll+CH Coll+CH Each all nessages Coll+CH Each all nessages Coll+CH Each all nessages Coll+CH Each all nessages Coll+CH Coll+CH Coll+CH Coll+CH Coll+CH Coll+CH Coll+CH Coll+CH Coll+CH Coll+CH Coll+CH Coll+CH Coll+CH Coll+CH Coll+CH Coll+CH Coll+CH Coll+CH Coll+CH Coll+CH Coll+CH Coll+CH <                                                                                                    | 🍣 Inbox - techhelp⊛fhda.edu - | Mozilla Thunderbird                                       |                                       |                                                                  |
| Sect Mal  Maddees Book      Indos       Sect All messages                                                                                                    | Eile Edit View Go Message     | Iools Help                                                |                                       |                                                                  |
| Inhos - techhelpäthda.edu     I Fiders     I Culd Fiders     I Culd Fiders        I Culd Fiders        I Culd Fiders        I Culd Fiders <th>📥 Get Mail 🔹 📝 Write 🔲 Addre</th> <th>ess Book 🔊 Tag 🕶</th> <th>Search all messages <ctrl+k></ctrl+k></th> <th></th>                                                                                                    | 📥 Get Mail 🔹 📝 Write 🔲 Addre  | ess Book 🔊 Tag 🕶                                          | Search all messages <ctrl+k></ctrl+k> |                                                                  |
| All Folders  All Folders  All Folders  All Folders  Cutod Fifter:  Uread  Stated  Contact  Tags Attachment  Fiter these mescages  Cutif  Fiter these mescages  Cutif  Fiter these mescages  Fiter these mescages  Fiter th                                                                                                    | 🖄 Inbox - techhelp@fhda.edu   | Re: ETS Call Center-AV equipment - In 🖂                   |                                       |                                                                  |
| Image: Subject       Image: Subject       Image                                                                                                    | All Folders                   | 🛠 Quick Filter: 🔹 Unread 🏫 Starred 🔒 Contact 📎 Tags 🔗 Att | tachment                              | Filter these messages <ctrl+f></ctrl+f>                          |
| Image: State State Stat                                  | 🗉 墨 Local Folders             | 🚡 😭 🥔 Subject                                             | ∞ From                                | 실 Date                                                           |
| Image: 2010       Image: 2011       Image: 2011                                                                                                    | 🖃 🖂 techhelp@fhda.edu         |                                                           |                                       | 6 4/28/2011 1:35 A                                               |
| □ Drafts (2)       ● 4/28/2011 5:28 AI         ■ Sent       ● 4/28/2011 5:28 AI         ■ Trash       ● 4/28/2011 8:28 AI         ● 4/28/2011 8:28 AI       ● 4/28/2011 8:28 AI         ● 4/28/2011 8:28 AI       ● 4/28/2011 8:28 AI         ● 4/28/2011 8:28 AI       ● 4/28/2011 8:28 AI         ● 4/28/2011 8:28 AI       ● 4/28/2011 8:28 AI         ● 4/28/2011 8:28 AI       ● 4/28/2011 8:28 AI         ● 4/28/2011 8:28 AI       ● 4/28/2011 8:28 AI         ● 4/28/2011 8:28 AI       ● 4/28/2011 8:28 AI         ● 4/28/2011 8:28 AI       ● 4/28/2011 8:28 AI         ● 4/28/2011 1:21 PM       ● 4/28/2011 1:21 PM         ● 4/28/2011 1:21 PM       ● 4/28/2011 1:21 PM         ● 4/28/2011 1:21 PM       ● 4/28/2011 1:21 PM         ● 4/28/2011 1:21 PM       ● 4/28/2011 1:21 PM         ● 4/28/2011 1:21 PM       ● 4/28/2011 1:21 PM         ● 4/28/2011 1:21 PM       ● 4/28/2011 1:21 PM         ● 4/28/2011 1:21 PM       ● 4/28/2011 1:21 PM         ● 4/28/2011 1:21 PM       ● 4/28/2011 1:21 PM         ● 5:26 AI       ● 8:07 AM         ● 8:07 AM       ● 8:07 AM         ● 9:00 AM       ● 9:00 AM         ● 9:00 AM       ● 9:00 AM         ● 120       ● 120         ● 121       <                                                                                                    | 🚔 Inbox (210)                 | \$7                                                       |                                       | 4/28/2011 4:44 A                                                 |
| ■ Frit       ● 4/28/2011 7:00 A         ● 4/28/2011 8:13 AH       ● 4/28/2011 8:13 AH         ● 4/28/2011 9:13 AH       ● 4/28/2011 9:13 AH         ● 4/28/2011 9:13 AH       ● 4/28/2011 9:13 AH         ● 4/28/2011 10:54 AH       ● 4/28/2011 10:54 AH         ● 4/28/2011 10:54 AH       ● 4/28/2011 10:54 AH         ● 4/28/2011 10:54 AH       ● 4/28/2011 10:54 AH         ● 4/28/2011 10:54 AH       ● 4/28/2011 10:54 AH         ● 4/28/2011 11:10 FM       ● 4/28/2011 11:10 FM         ● 4/28/2011 11:10 FM       ● 4/28/2011 11:10 FM         ● 4/28/2011 11:10 FM       ● 4/28/2011 11:01 FM         ● 4/28/2011 11:01 FM       ● 4/28/2011 11:01 FM         ● 4/28/2011 11:01 FM       ● 4/28/2011 11:01 FM         ● 4/28/2011 11:01 FM       ● 4/28/2011 11:01 FM         ● 4/28/2011 11:01 FM       ● 4/28/2011 11:01 FM         ● 4/28/2011 11:01 FM       ● 4/28/2011 11:01 FM         ● 4/28/2011 11:01 FM       ● 500 AH         ● 500 AH       ● 500 AH         ● 1/28/2011 11:01 FM       ● 1/28/2011 11:01 FM         ● 1/28/2011 11:01 FM       ● 1/28/2011 11:01 FM         ● 1/28/2011 11:01 FM       ● 1/28/2011 11:01 FM         ● 1/28/2011 11:01 FM       ● 1/28/2011 11:01 FM         ● 1/28/2011 11:01 FM       ● 1/28/2011 11:01 FM <th>Drafts (2)</th> <th>4</th> <th></th> <th>4/28/2011 6·28 A</th>                                                                                                    | Drafts (2)                    | 4                                                         |                                       | 4/28/2011 6·28 A                                                 |
| Image: Trash                                                                                                    | Sent Sent                     | ~~~~~~~~~~~~~~~~~~~~~~~~~~~~~~~~~~~~~~                    |                                       | • 4/28/2011 7:00 A/                                              |
|                                                                                                    | 🛜 Trash                       |                                                           |                                       | 4/20/2011 1:00 H                                                 |
| <ul> <li></li></ul>                                                                                                    |                               |                                                           |                                       | - 4/20/2011 0:13 A                                               |
|                                                                                                    |                               |                                                           |                                       | - 4/20/2011 0:20 AM                                              |
|                                                                                                    |                               |                                                           |                                       | <ul> <li>4/28/2011 9:00 AM</li> <li>4/28/2011 9:00 AM</li> </ul> |
|                                                                                                    |                               |                                                           |                                       | 4)20/2011 9:13 AM                                                |
|                                                                                                    |                               | N A                                                       |                                       | 9 4/28/2011 10:34 AM                                             |
| <ul> <li>4/28/2011 11:14 A</li> <li>4/28/2011 12:12 PM</li> <li>4/28/2011 12:12 PM</li> <li>4/28/2011 12:12 PM</li> <li>4/28/2011 12:12 PM</li> <li>4/28/2011 12:12 PM</li> <li>8:07 AM</li> <li>8:07 AM</li> <li>8:07 AM</li> <li>8:07 AM</li> <li>8:07 AM</li> <li>8:07 AM</li> <li>8:07 AM</li> <li>9:000 AM</li> <li>9:000 AM</li> <li>9</li></ul>                                                                                                    |                               |                                                           |                                       | <ul> <li>4/28/2011 10:54 AM</li> </ul>                           |
| Image: Second Second Secon                                   |                               | 17 T                                                      |                                       | <ul> <li>4/28/2011 11:41 AM</li> </ul>                           |
|                                                                                                    |                               |                                                           |                                       | 6 4/28/2011 12:12 PM                                             |
|                                                                                                    |                               | *                                                         |                                       | <ul> <li>4/28/2011 12:19 PM</li> </ul>                           |
| <ul> <li></li></ul>                                                                                                    |                               |                                                           |                                       | 4/28/2011 11:01 PM                                               |
|                                                                                                    |                               |                                                           |                                       | 🕒 6:26 AM                                                        |
| <ul> <li>a Boo AM</li> <li>a Boo AM</li></ul>                                                                                                    |                               | 12 A                                                      |                                       | <ul> <li>8:07 AM</li> </ul>                                      |
| Boo Part      Boo Part           |                               | 会                                                         |                                       | <ul> <li>8:07 AM</li> </ul>                                      |
| Bild AM      Bild AM      South Marke BetH      Form      Form      For        |                               | <b>会</b>                                                  |                                       | <ul> <li>8:09 AM</li> </ul>                                      |
| 9:00 AM       Image: Section of the section of the section of                       |                               |                                                           |                                       | <ul> <li>8:10 AM</li> </ul>                                      |
| الله عنه الله الله الله الله الله الله الله ال                                                                                                    |                               | ☆                                                         |                                       | <ul> <li>9:00 AM</li> </ul>                                      |
| from From From Forward Carchive () 14/25<br>to You () to You () to Y |                               | A 199                                                     | Kallu Maxia Dattit                    | - 0.1C AM                                                        |
| to You     4/26                                                                                                    |                               | from                                                      |                                       | 👒 reply 🝷 😺 forward 🐻 archive 🔒 ju                               |
| to Youi                                                                                                    |                               | equipment Re: ETS Call Center-A¥ equipment                |                                       | 4/28                                                             |
|                                                                                                    |                               | to You 🛱                                                  |                                       | c                                                                |
|                                                                                                    |                               |                                                           |                                       |                                                                  |
|                                                                                                    |                               |                                                           |                                       |                                                                  |
|                                                                                                    |                               |                                                           |                                       |                                                                  |

2. To Print an email message, go to the File pull down menu and select Print...

## Writing and Sending an Email Message

**1. Create a new email message** by clicking on *Write* or under the *File* pull down menu select *New* then *Message*.

| 🔍 Inbox - techhelp@fhda.edu - Mozilla Thunderbird |                                    |  |  |  |  |
|---------------------------------------------------|------------------------------------|--|--|--|--|
| Eile Edit View Go Message Tools He                | łp                                 |  |  |  |  |
| 📥 Get Mail 🔹 📝 Write 🛄 Address Book 🛛 🔊 Tag 🔹     |                                    |  |  |  |  |
| 🖄 Inbox - techhelp@fhda.edu                       | Re: ETS Call Center-AV equipment - |  |  |  |  |

**2. Insert an email address into a new message** by typing the name or a portion of the name as it may be listed in the address book. ETS will be able to assist with the import of addresses if desired. To change to CC or BCC, click on the down arrow to the left of the TO:

| ବ w            | rite:        | (no su                                                                                                    | bject)   |                 |                                                                                                    |               |              |      |   |   |   |  |   |     |   |    |
|----------------|--------------|----------------------------------------------------------------------------------------------------|----------|-----------------|----------------------------------------------------------------------------------------------------|---------------|--------------|------|---|---|---|--|---|-----|---|----|
| Eile           | <u>E</u> dit | ⊻iew                                                                                                    | Insert   | F <u>o</u> rmat | Options                                                                                                    | <u>T</u> ools | <u>H</u> elp |      |   |   |   |  |   |     |   |    |
| -              | Send         | AB SI                                                                                                    | oell - 🖉 | Attach 🦉        | • 🔒 Se                                                                                                    | curity •      |              | iave | • |   |   |  |   |     |   |    |
| F <u>r</u> om: | tec          | hhelp <t< td=""><td>echhelp@</td><td>fhda.edu;</td><td>» techhelp</td><td>@fhda.e</td><td>du</td><td></td><td></td><td></td><td></td><td></td><td></td><td></td><td></td><td></td></t<> | echhelp@ | fhda.edu;       | » techhelp                                                                                                    | @fhda.e       | du           |      |   |   |   |  |   |     |   |    |
| •              |              | To:                                                                                                    | 🔒 Sha    | ron Luciw       | <luciwshar< td=""><td>on@fhda</td><td>.edu&gt;</td><td></td><td></td><td></td><td></td><td></td><td></td><td></td><td></td><td></td></luciwshar<> | on@fhda       | .edu>        |      |   |   |   |  |   |     |   |    |
|                |              |                                                                                                    |          |                 |                                                                                                    |               |              |      |   |   |   |  |   |     |   |    |
|                |              |                                                                                                    |          |                 |                                                                                                    |               |              |      |   |   |   |  |   |     |   |    |
|                |              |                                                                                                    |          |                 |                                                                                                    |               |              |      |   |   |   |  |   |     |   |    |
| <u>S</u> ubje  | ct:          |                                                                                                    |          |                 |                                                                                                    |               |              |      |   |   |   |  |   |     |   |    |
| Body           | Text         | V                                                                                                    | Variable | Width           |                                                                                                    |               | ∽ ₽-         | A    | A | A | A |  | • | = - | - | 0. |

3. Spell Check becomes available once you being typing in the body of the message.

- 4. Click on Attach to select files to attach to the email message.
- 5. Click on Send at the top left to send the email.

**6. Save** allows you to **Save a Draft when not on the District Network**. One quirk with Thunderbird - if working offline/off LAN, you will need to save as a *Draft* and then you will need to remember to go into the Draft folder to send the document once connected to the District network. There is no way to save into the out box and have messages send automaticallythe next time you connect to a network.

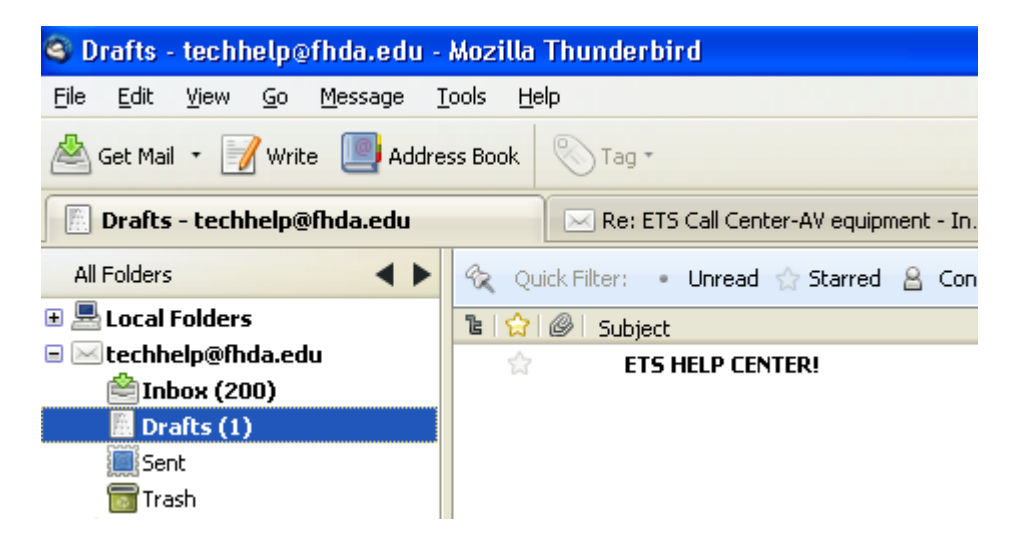

**HINT: For sending and receiving email outside of the District Network**, use the webmail client via a browser: **http://webmail.fhda.edu.** Login with your universal name and password. Emails in the sent box in webmail will not show up in Thunderbird. So you may want to blind copy yourself on emails when using webmail. If you do copy yourself on emails sent via webmail, when you are back on the District network using Thunderbird, your copy of emails sent using webmail will be downloaded.

**7. To automatically blind copy yourself or someone else** on each email you compose, go to the *Tools* pull down menu and select *Account Settings*... and then click on *Copies & Folders* on the left.

| A | ccount Settings                                      |   |                                       |        |                                 |
|---|------------------------------------------------------|---|---------------------------------------|--------|---------------------------------|
|   | Local Folders     Junk Settings                      |   | Copies & Folders                      |        |                                 |
|   | Disk Space<br>E techhelp@fhda.edu<br>Server Settings |   | When sending messages, automatically: |        |                                 |
|   |                                                      |   | Place a copy in:                      |        |                                 |
|   |                                                      |   | Sent" Folder on:                      | tech   | help@fhda.edu                   |
|   | Copies & Folders                                     |   |                                       | Carl   |                                 |
|   | Composition & Addressing                             |   | O Other: Sent                         |        |                                 |
|   | Junk Settings                                        |   | Place replies in the                  | folder | of the message being replied to |
|   | Disk Space                                           |   | C these email address                 | es:    | Separate addresses with commas  |
|   | Return Receipts                                      |   | Bcc these email address               | ee'    | techbelp@fbda.edul              |
|   | Security                                             | l |                                       | ,005   |                                 |

**8.** To mark a message with degrees of urgency or importance, you must go to the *Options* pull down menu and select *Priority*. Unfortunately, there is currently no option to do this within the new email message window.

| 🟫 Write: (no subject)                                  |                                                             |                                        |
|--------------------------------------------------------|-------------------------------------------------------------|----------------------------------------|
| <u>File E</u> dit <u>V</u> iew Insert Format           | Options Tools Help                                          |                                        |
| Send Spell - O Attach                                  | Check Spelling Ctrl+Shift+P<br>✓ Spell Check As You Type    |                                        |
| From: techhelp <techhelp@fhda.edu></techhelp@fhda.edu> | Quote Message                                               |                                        |
| To: 🔒 Sharon Luciw                                     | Return Receipt<br>Delivery Status Notification              |                                        |
|                                                        | Character Encoding                                          |                                        |
|                                                        | Priority                                                    | Highest                                |
| Subject:                                               | Sen <u>d</u> a Copy To 🕨 🕨                                  | High                                   |
| Body Text 🔽 Variable Width                             | Encrypt This Message<br>Digitally Sign This <u>M</u> essage | <u>Normal</u> <u>Low</u> <u>Lowest</u> |

**9. To Create a signature**, go to the *Tools* pull down menu, select *Account Settings...* then click on your account name on the left (your universal name). There is a box on the right to type your signature and some options as to how you want it displayed or if you want your signature to come from a file.

| A | ccount Settings                                                                            |                                                                                                    | × |
|---|--------------------------------------------------------------------------------------------|----------------------------------------------------------------------------------------------------|---|
|   | <ul> <li>Local Folders</li> <li>Junk Settings</li> <li>Disk Space</li> </ul>               | Account Settings - <techhelp@fhda.edu> Account Name: techhelp@fhda.edu</techhelp@fhda.edu>                                        |   |
|   | techhelp@fhda.edu<br>Server Settings<br>Copies & Folders<br>Composition & Addressing       | Default Identity<br>Each account has an identity, which is the information that other people see when<br>they read your messages. |   |
|   | Junk Settings                                                                              | Your Name: techhelp                                                                                                    |   |
|   | Disk Space<br>Return Receipts<br>Security                                                  | Email Address:       techhelp@fhda.edu         Reply-to Address:                                                                  |   |
|   | kaveh.darya@gmail.com<br>Server Settings<br>Copies & Felders                               | Organization:         Signature text:         Use HTML (e.g., <b>bold</b> )                                                       |   |
|   | Coppes & Polders<br>Composition & Addressing<br>Junk Settings<br>Synchronization & Storage | Kaveh Daryabeygi<br>Tech Help - Call Center<br>De Anza College<br>(408) 864-8326<br>techhelp@fhda.edu                             |   |

## **Managing Email Messages**

**1. Local Folders** are folders located on your computer's hard drive. If you **Right Click** on **Local Folders** you can create a new **Folder**. If you **Right Click** on an existing local folder, you can create a **Subfolder**. Otherwise go to the *File* pull down menu, select *New*, and then *Folder*... to create folders and subfolders.

**2.** To make a filter for a particular sender: (*This assumes you have already set up a local folder - see step above on Local Folders.*)

- Click once on the email message from that person or group.
- Go to the Message pull down menu and select Create Filter From Message...
- In the window that appears:
  - Type a name for the filter you want to create in the box to the right of: *Filter name:*
  - In the *Perform these actions:* section click on the arrows for *Local Folders* and choose the folder you want the message from this Senders to be automatically moved to when email messages arrive from this sender.
  - Click on the **OK** button at the bottom right.

• When new email arrives, messages set up to be filtered will appear briefly in the Inbox and will then be automatically move to the appropriate Local Folder.

| Filter Rules                                   |                              |                         | ×      |
|------------------------------------------------|------------------------------|-------------------------|--------|
| Filter name:                                   |                              |                         |        |
| Apply filter when: Checking M                  | lail or Manually Run         | <b>v</b>                |        |
| <ul> <li>Match all of the following</li> </ul> | O Match any of the following | O Match all messages    |        |
| From                                           | is 💌                         | largentallison@fhda.edu | + -    |
|                                                |                              |                         |        |
|                                                |                              |                         |        |
|                                                |                              |                         |        |
| Perform these actions:                         |                              |                         |        |
| Move Message to                                | V Local Folders              | ~                       | + -    |
|                                                |                              |                         |        |
|                                                |                              |                         |        |
|                                                |                              |                         |        |
|                                                |                              | ОК                      | Cancel |

# **Creating Email Lists**

Unless you know the exact email addresses and are able to type them from memory or have the list of addresses in another format where you can copy and paste into the list, this is the way to search for email addresses and then drag copy into the list.
 Click on Address Book at the top.

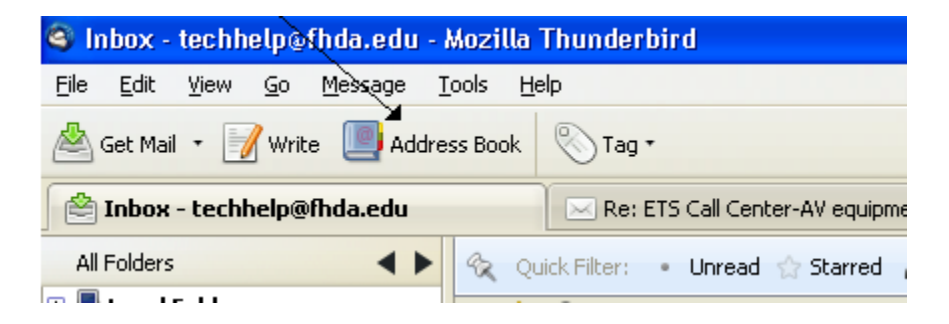

**3.** Click on **Write.** A window opens to compose a "new email message". It doesn't matter to whom it is currently addressed, since you will discard this message at the end.

| 🔰 Address Book                                                                                                    |                         |          |                       |
|----------------------------------------------------------------------------------------------------|-------------------------|----------|-----------------------|
| <u>File E</u> dit <u>V</u> iew <u>T</u> ools <u>H</u>                                                                                                    | elp                     |          |                       |
| Antice Antice An | st 🥡 Properties 📝 Write | 🗙 Delete |                       |
| Address Books                                                                                                    | Name                    | Email    | 💌 Screen Na 🛛 Organia |
| Personal Address Book                                                                                                    |                         |          |                       |

| 🚔 Write: (no subject)               |                                                                          |
|-------------------------------------|--------------------------------------------------------------------------|
| <u>File Edit View Insert Format</u> | Options Tools Help                                                       |
| Send Alf Spell - O Attach           | • 🔒 Security • 🔚 Save •                                                  |
| Contacts                            | From: techhelp <techhelp@fhda.edu> techhelp@fhda.edu</techhelp@fhda.edu> |
| Address Boo <u>k</u> :              | - To: 🔒                                                                  |
| FHDA                                |                                                                          |
| Search F <u>o</u> r:                |                                                                          |
| Name or Email                       |                                                                          |
| Name 🔺 🖽                            | Subject:                                                                 |

**4a.** For this to work you need to be able to see both the "new email message" and the **Address Book** windows at the same time. You may have to move or shrink the windows on your desktop. It's okay if the windows overlap a little.

4b. Go back to the Address Book window, click on New List at the top.

| 🖣 Address Book                               |                           |          |
|----------------------------------------------|---------------------------|----------|
| <u>File E</u> dit <u>V</u> iew <u>T</u> ools | Help                      |          |
| 🚑 New Contact   ଣ୍ଟ୍ରୁ New                   | List 🚺 Properties 📝 Write | X Delete |
| Address Books                                | Name                      | Email    |
| Personal Address Book                        |                           |          |
| Gmail-Contacts                               |                           |          |
| S FHDA                                       |                           |          |

**5.** In the window that appears, **type the name of the list** in the text box next to **List Name: List Nickname** and **Description** are *optional*.

| Mailing List 🛛 🗙                                      |        |                      |  |  |  |  |  |
|-------------------------------------------------------|--------|----------------------|--|--|--|--|--|
| <u>A</u> dd to:                                       | Persor | nal Address Book 🛛 💌 |  |  |  |  |  |
| <u>L</u> ist Na                                       | ame:   |                      |  |  |  |  |  |
| List <u>N</u> ickn                                    | ame:   |                      |  |  |  |  |  |
| Description:                                          |        |                      |  |  |  |  |  |
| Type email addresses to add them to the mailing list: |        |                      |  |  |  |  |  |

**6.** To search for an email address, click back in the "new email address" window. If your "new email" window does not look like the one above (**#3**), with the contacts and addresses to the left of the "new email" message, you need to change a setting. Otherwise continue to **Step 6B.** 

**Step 6A:** To change the settings for the Contacts /Address Book to appear to the left when composing a new email message:

- 1. Click in the email message window
- 2. Go to the View pull down menu and select Contacts Sidebar
- 3. Go to Step 6B.

**Step 6B**: In the "new email message" window, make sure **Address Book:** is **FHDA**. If not, click on the arrows to select **FHDA**.

**Step 6C:** Now **search** for the email address of someone you want to add to your list, by **typing the first few letters of the last name** in the **Search For:** box. **Names** should automatically start appearing after a few seconds.

| 🟫 Write: (no subject)                |                                                                          |
|--------------------------------------|--------------------------------------------------------------------------|
| <u>File Edit View Insert Fo</u> rmat | Options Tools Help                                                       |
| Send Spell - 🖉 Attach                | • 🔒 Security • 🔚 Save •                                                  |
| Contacts                             | From: techhelp <techhelp@fhda.edu>_techhelp@fhda.edu</techhelp@fhda.edu> |
| Address Book:                        | To: 🔒                                                                    |
| FHDA 🗸                               |                                                                          |
| Search For:                          |                                                                          |
| kaveh X                              |                                                                          |
| Name 🔺 🛱                             | Subject:                                                                 |
| 😤 Kaveh Daryabeygi Moghadam 🚩        | Body Text 👻 Variable Width 💽 🖵 🌊 🌊                                       |

7. To place the found address into your email list: **Point**, **Click**, and then **Drag** the name you want to add to your list, over to the **Address Book** window in the area under: **Type email addresses to add them to the mailing list**.

| ବ Write: (no subject)               |                                            | New Contact 🖧 New I                                                                     |
|-------------------------------------|--------------------------------------------|-----------------------------------------------------------------------------------------|
| <u>File Edit View Insert Format</u> | Options Iools Help                         | Address Books                                                                           |
| Send Spell - O Attach               | • 🔒 Security • 📊 Save •                    | Mailing List                                                                            |
| Contacts                            | From: techhelp@fhda.edu> techhelp@fhda.edu |                                                                                         |
| Address Boo <u>k</u> :              | - To: 🖴                                    | Add to: Personal Address Book 💌                                                         |
| FHDA 🔽                              |                                            | List Name: TEST                                                                         |
| Search F <u>o</u> r:                |                                            | List Nickname:                                                                          |
| kaveh 🗙                             |                                            | Description:                                                                            |
| Name 🔺 🛤                            | Subject:                                   | Type email addresses to add them to the mailing list:                                   |
| a kaven baryabeygi mognadalin 🖣     | Preformat Viewieble Width                  | Kaveh Daryabeygi Moghadam <daryabeygimoghadamkaveh@< td=""></daryabeygimoghadamkaveh@<> |
|                                     |                                            |                                                                                         |
|                                     |                                            |                                                                                         |

**8.** Repeat this step until you have added all your email addresses to your list. Then click back in the Address book window and then on the **OK** button at the bottom right of the **Address Book** window. **Close** the Address Book window by clicking once on the **red** button at the top left.

9. Now close the "new email message" window by clicking on the red button at the top left of the window and then click on Don't Save, if presented with an option.

## **Spell Check Preferences**

Setting the preference in Thunderbird to check spelling as you type and/or check your spelling and warn you of misspellings when you 'send' an email:

1. Go to the Tools pull down menu and select Options

2. In the window that appears, click on Composition. Now click on Spelling.

| Options       |                    |             |          |             |          |
|---------------|--------------------|-------------|----------|-------------|----------|
| 신             |                    |             | <b>-</b> | Ø           | Ö        |
| General       | Display            | Composition | Security | Attachments | Advanced |
| General Addre | essing Spelling    |             |          |             |          |
|               | pelling before ser | nding       |          |             |          |
| Enable s      | pell check as you  | ı type      |          |             |          |
| Language:     | English/United S   | itates      |          | *           |          |
| Download M    | ore Dictionaries   |             |          |             |          |

**3.** The preference is active when a *check mark* appears in the box to the left. (Click once to make the check mark appear or disappear.)

## How can I find out a Phone Number for a District Employee through <u>Thunderbird?</u>

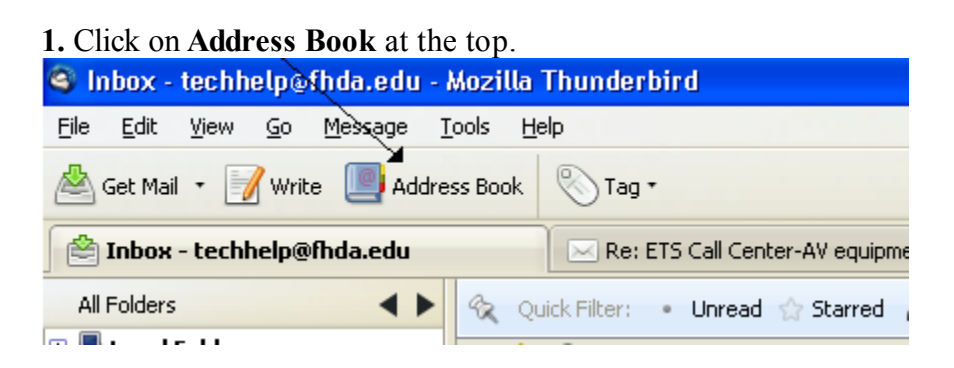

#### 2. In the window that appears on the left, select FHDA.

| 🔰 Address Book                                                                                                    |                                                                          |   |
|----------------------------------------------------------------------------------------------------|--------------------------------------------------------------------------|---|
| <u>File E</u> dit <u>V</u> iew <u>T</u> ools I                                                                                                    | Help                                                                     |   |
| Antice Antice An | list 🕧 Properties 📝 Write 🖉 Delete kaveh                                 | × |
| Address Books                                                                                                    | Name Email Screen Na   Organization Work Phone                           | Ę |
| Personal Address Book                                                                                                    | 🖁 Kaveh Daryabeygi Moghad daryabeygimoghadamkaveh@fhda.e De.Anza College |   |
| Gmail-Contacts                                                                                                    |                                                                          |   |
| 🕥 FHDA 🛛 🚩                                                                                                    |                                                                          |   |
| Collected Addresses                                                                                                    |                                                                          |   |
|                                                                                                    |                                                                          |   |
|                                                                                                    |                                                                          |   |

**3.** Type the first few letters of the last, or first name of the person who's phone number you need, in the *search box* at the top right of the window. In a few seconds a name(s) will appear matching those letters.

4. **Right click** on the name of the person whose phone number you need. Select **Properties** from the pop up window that appears. In the Address Book that appears, the *phone number* is located in the upper left. Click **OK** when you are done, then close the **Address Book** window.

| <u>Contact</u> <u>P</u> rivate <u>W</u> | ork Other Photo                  |                  |                         |
|-----------------------------------------|----------------------------------|------------------|-------------------------|
| First                                   | Kawah                            | Work             | (409) 864 5712 evt 8226 |
| List                                    | Davushougi Maghadara             | Hemer            | (408) 804-3712 6xt 8320 |
| East:                                   | Daryabeygi Mughadani             |                  |                         |
| <u>D</u> isplay:                        | Kaveh Daryabeygi Moghadam        | Fa <u>x</u> :    |                         |
| <u>N</u> ickname:                       |                                  | Pager:           |                         |
| <u>E</u> mail:                          | daryabeygimoghadamkaveh@fhda.edu | Mo <u>b</u> ile: |                         |
| Additional Email:                       |                                  | ]                |                         |
| <u>S</u> creen Name:                    |                                  | ]                |                         |
| Prefers to recei <u>v</u> e             | messages formatted as: Unknown 💌 |                  |                         |
|                                         |                                  |                  | ОК                      |

### How can I attach one or more of my emails to an email message?

1. Shrink your Thunderbird window so it fits on half of your viewing screen.

| 🍳 Inbox - techhelp@fhda.edu - | Mozilla Thunderbird                                                                                                    |                                       |                                                                     | No.                                                                                                    | A LIGHT PARTY AND                                                                                                    |
|-------------------------------|----------------------------------------------------------------------------------------------------|---------------------------------------|---------------------------------------------------------------------|----------------------------------------------------------------------------------------------------|----------------------------------------------------------------------------------------------------|
| Eile Edit View Go Message ]   | [ools Help                                                                                                    |                                       | ***<br>***                                                          |                                                                                                    | and the second second se |
| 📥 Get Mail 🔹 📝 Write 🔲 Addre  | ss Book 📎 Tag *                                                                                                    | Search all messages <ctrl+k></ctrl+k> | P                                                                   |                                                                                                    | CONTRACT OF SALES                                                                                                    |
| 🖄 Inbox - techhelp@fhda.edu   | Re: ETS Call Center-AV equipment                                                                                                    | • In 🗵                                | Q                                                                   | Sector Sector                                                                                                    | Martin Martin                                                                                                    |
| All Folders 🛛 🔸 🕨             | 🛠 Quick Filter: • 🔝 🔒 📎 🖉                                                                                                    | Filter these                          | messages <c th="" 🔎<=""><th></th><th>and the second second</th></c> |                                                                                                    | and the second second                                                                                                    |
| 🗉 📇 Local Folders             | 🕼 🏫 🖉 Subject                                                                                                    | 🗢 From 🤞                              | Date 🔺 🖽                                                            | and the second second second second second second second second second second second second second second second                                                                                                    |                                                                                                    |
| 🖻 述 techhelp@fhda.edu         | Abaca EPG Report for 04/2                                                                                                    | 🔹 📍 Abaca Email Prot 🦀                | 4/28/2011                                                           |                                                                                                    |                                                                                                    |
| 🚔 Inbox (211)                 | Out Sick Today                                                                                                    | John Bartch                           | 4/28/2011                                                           | Contraction of the second second second second second second second second second second second second second s                                                                                                    |                                                                                                    |
| 🖹 Drafts (1)                  | Be: Meeting maker                                                                                                    | loanne Lonez                          | 4/28/2011                                                           |                                                                                                    |                                                                                                    |
| 🧱 Sent                        | Re: Meeting maker                                                                                                    | Deborah Fass                          | 4/28/2011 8:2                                                       |                                                                                                    |                                                                                                    |
| 📷 Trash                       | Morning Report for Thursday, 2.                                                                                                    | ETS Morning Report                    | 4/28/2011 9:0                                                       | State of the second second second second second second second second second second second second second second                                                                                                    | 1915                                                                                                    |
| 🗄 💕 kaveh.darya@gmail.com     | Re: Meeting maker                                                                                                    | Deborah Fass                          | 4/28/2011 9:1                                                       |                                                                                                    | 100 M                                                                                                    |
|                               | projector in Room 3204                                                                                                    | • Kate Jordahl sbc 🧉                  | 4/28/2011 10:                                                       | 4 ·                                                                                                    |                                                                                                    |
|                               | ArcGIS 10 installation                                                                                                    | <ul> <li>Samuel Connell</li> </ul>    | 4/28/2011 10:                                                       | 1994 (Sec. 1997)                                                                                                    |                                                                                                    |
|                               | 😭 🛛 🐳 AV equipment                                                                                                    | <ul> <li>Nick Mullins</li> </ul>      | 4/28/2011 11:                                                       |                                                                                                    |                                                                                                    |
|                               | No charge IBM MAX5 expansion                                                                                                    | . • IBM Direct – မ                    | 4/28/2011 12:                                                       | ~ ***                                                                                                    |                                                                                                    |
|                               | Re: ETS Call Center-AV equipm                                                                                                    | <ul> <li>Nick Mullins</li> </ul>      | 4/28/2011 12:                                                       |                                                                                                    | Contrast Contrast                                                                                                    |
|                               | AT-121 phone problem                                                                                                    | Tom Schott •                          | 4/28/2011                                                           |                                                                                                    |                                                                                                    |
|                               | Abaca EPG Report for 04/2                                                                                                    | . 🔹 Abaca Email Prot 🔒                | 6:26 AM                                                             |                                                                                                    | and the second second se |
|                               | 😭 🛛 🗰 🗱 😽 🗍 🛠 🕈                                                                                                    | Olivia M. Patlan                      | 8:07 AM                                                             | States - Contraction                                                                                                    | the second second second second second second second second second second second second second second second se                                                                                                    |
|                               | 😭 🛛 \star Re: PC User Name                                                                                                    | Olivia M. Patlan                      | 8:07 AM                                                             |                                                                                                    |                                                                                                    |
|                               | 😭 🛛 🔺 Re: PC User Name                                                                                                    | Olivia M. Patlan                      | 8:09 AM                                                             |                                                                                                    |                                                                                                    |
|                               | 😭 🛛 🔺 Re: PC User Name                                                                                                    | Olivia M. Patlan                      | 8:10 AM                                                             |                                                                                                    | NAME AND ADDRESS OF TAXABLE PARTY.                                                                                                    |
|                               | 😭 🛛 🐐 Morning Report for Friday,                                                                                                    | . • ETS Morning Rep •                 | 9:00 AM                                                             |                                                                                                    |                                                                                                    |
|                               | 😭 🗰 🗱 🛠 🕹                                                                                                    | Kelly Marie Pettit                    | 9:16 AM                                                             |                                                                                                    |                                                                                                    |
|                               | Out of the office                                                                                                    | <ul> <li>Bill Matsumoto</li> </ul>    | 9:33 AM 🥃                                                           | and the second second se |                                                                                                    |
|                               | A were acoust 1 111                                                                                                    | • • • • • • •                         |                                                                     | A STATISTICS AND A STATISTICS                                                                                                    | a second second second second                                                                                                    |
|                               | reply -                                                                                                    | 😺 forward 📓 archive 🤞                 | junk 🔀 delete                                                       |                                                                                                    | and the second second                                                                                                    |
|                               | from Bill Matsumoto <matsumotobill@fhda.edu< th=""><th>ı&gt;☆</th><th></th><th></th><th>Manufal State Manufal State</th></matsumotobill@fhda.edu<> | ı>☆                                   |                                                                     |                                                                                                    | Manufal State Manufal State                                                                                                    |
|                               | subject Out of the office                                                                                                    |                                       | 9:33 AM                                                             | the second second second second second second second second second second second second second second second se                                                                                                    |                                                                                                    |
|                               | to You 🛱                                                                                                    |                                       | other actions *                                                     |                                                                                                    |                                                                                                    |

2. Create a new email message by clicking on Write at the top.
Inbox - techhelp@fhda.edu - Mozilla Themderbird
Eile Edit View Go Message Tools Help
Get Mail • Write Address Book Tag •
Inbox - techhelp@fhda.edu
Re: ETS Call Center-AV equipment -

**3**. Shrink the new email message window and then move it, so it appears on the other side of your viewing screen. It is best the two windows do not overlap.

| 🍣 Inbox - techhelp@fhda.edu - 🕯 | Mozilla | Thunderbird                        |      |                                                                                                    |     |                                                                   | × | 🖌 🚘 Write: (no subject)                                  |
|---------------------------------|---------|------------------------------------|------|----------------------------------------------------------------------------------------------------|-----|-------------------------------------------------------------------|---|----------------------------------------------------------|
| Ele Edit View Go Message I      | jools H | elp                                |      |                                                                                                    |     | -                                                                 |   | Eile Edit View Insert Format Options Iools Help          |
| 🖄 Get Mail 🔹 📝 Write 🔲 Addre    | ss Book | 📎 Tag •                            | Sean | ch all messages <ctrl+< th=""><th>К&gt;</th><th>ý</th><th>0</th><th>🔰 🌉 Send 🦓 Spell - 🖉 Attach - 😁 Security - 🕞 Save -</th></ctrl+<> | К>  | ý                                                                 | 0 | 🔰 🌉 Send 🦓 Spell - 🖉 Attach - 😁 Security - 🕞 Save -      |
| 🖄 Inbox - techhelp@fhda.edu     |         | 🖂 Re: ETS Call Center-AV equipment | In   | . 🗵                                                                                                    |     | Q.                                                                | • | Contacts     From: techhelp@fhda.edu> techhelp@f         |
| All Folders                     | 92 Q    | uick Filter: • 😭 🔒 📎 🖉             |      | Filter t                                                                                                    | hes | e messages <c🖌< th=""><th></th><th>Address Book: To: 2</th></c🖌<> |   | Address Book: To: 2                                      |
| 🗉 墨 Local Folders               | 1: 0    | @ Subject                          | 0    | From                                                                                                    | 6   | Date 🔺                                                            |   | FHDA V                                                   |
| 🖻 述 techhelp@fhda.edu           |         | Abaca EPG Report for 04/2          | . •  | Abaca Email Prot                                                                                                    | 6   | 4/28/2011                                                         | ^ | Search Fgr:                                              |
| Enbox (211)                     | ☆       | Out Sick Today                     | •    | John Bartch                                                                                                    |     | 4/28/2011                                                         |   | kaveh ×                                                  |
| Drafts (1)                      |         | Re: Meeting maker                  | ٠    | Joanne Lopez                                                                                                    | ٠   | 4/28/2011                                                         |   | Subject:                                                 |
| Sent .                          | ☆       | Re: Meeting maker                  |      | Deborah Fass                                                                                                    | ۰   | 4/28/2011 8:2                                                     |   |                                                          |
| 📷 Trash                         | 슯       | Morning Report for Thursday, 2.    |      | ETS Morning Report                                                                                                    | ۰   | 4/28/2011 9:0                                                     |   | 🖀 Kaven Daryabeygi Moghadam 🛛 Preformat 🕑 Variable Width |
| 🗉 🔤 kaveh.darya@gmail.com       | ☆       | Re: Meeting maker                  |      | Deborah Fass                                                                                                    | ۰   | 4/28/2011 9:1                                                     |   | 🖀 Kaven Daryabeygi Moghadam                              |
|                                 | 숤       | projector in Room 3204             |      | Kate Jordahl sbc                                                                                                    | ۷   | 4/28/2011 10:                                                     |   |                                                          |
|                                 | \$      | ArcGIS 10 installation             |      | Samuel Connell                                                                                                    | ۰   | 4/28/2011 10:                                                     |   |                                                          |
|                                 | ☆       | 🐳 AV equipment                     |      | Nick Mullins                                                                                                    | ۰   | 4/28/2011 11:                                                     |   | Veveb Derusheuri                                         |
|                                 | \$      | No charge IBM MAX5 expansion.      |      | IBM Direct                                                                                                    | ۷   | 4/28/2011 12:                                                     |   | Tech Heln - Call Center                                  |
|                                 | 숤       | Re: ETS Call Center-AV equipm      |      | Nick Mullins                                                                                                    | ۰   | 4/28/2011 12:                                                     |   | De Anza College                                          |
|                                 | \$      | # AT-121 phone problem             | •    | Tom Schott                                                                                                    | ۰   | 4/28/2011                                                         |   | (408) 864-8326                                           |
|                                 |         | * Abaca EPG Report for 04/2        | . •  | Abaca Email Prot                                                                                                    | ۷   | 6:26 AM                                                           |   | techhelp@fhda.edu                                        |
|                                 | ☆       | * Re: PC User Name                 | •    | Olivia M. Patlan                                                                                                    |     | 8:07 AM                                                           |   |                                                          |
|                                 | ~       | V Dev DC Hanny Name                |      | Olivia M. Bahlan                                                                                                    |     | 0.07 AM                                                           |   |                                                          |

**4a. Select** the email message(s) you want attached to this new email from the Thunderbird window (located in your Inbox or a local folder. etc.).

**4b. Drag** the email message(s) over the to the **TO**: box in the new email message. As you do this, the **Attachments**: *box appears* in the email message. **Continue dragging** the email message(s) **over to the Attachments**: box and **release the mouse button to place** the email as an attachment. The name given to attached emails is generic: *Attached Message*.

| ox - techhelp@fhda.edu - A            | Mozilla Thunderbird             |                                                                                                    |                                                                                                 | K   | 🚔 Write: (no subject)        |                                                            |
|---------------------------------------|---------------------------------|----------------------------------------------------------------------------------------------------|-------------------------------------------------------------------------------------------------|-----|------------------------------|------------------------------------------------------------|
| Edit View <u>G</u> o Message <u>T</u> | ools <u>H</u> elp               |                                                                                                    | <                                                                                               |     | Eile Edit View Insert Format | Options Tools Help                                         |
| t Mail 🔹 📝 Write 🔲 Addres             | ss Book 🔊 Tag -                 | Search all messages <ctri< th=""><th>I+K&gt; 🎾</th><th>Ð</th><th>💽 Send  Spell - 🖉 Attach</th><th>• 🐣 Security • 📊 Save •</th></ctri<> | I+K> 🎾                                                                                          | Ð   | 💽 Send  Spell - 🖉 Attach     | • 🐣 Security • 📊 Save •                                    |
| box - techhelp@fhda.edu               | Re: ETS Call Center-AV equipme  | nt - In 🗵                                                                                                    | Q.                                                                                              |     | Contacts                     | From: techhelp <techh attachments:<="" th="" v=""></techh> |
| olders                                | 🛠 Quick Filter: • 🔝 🔒 📎 🖉       | Filte                                                                                                    | r these messages <c< th=""><th>ס</th><th>Address Book:</th><th>To: A dttached Message</th></c<> | ס   | Address Book:                | To: A dttached Message                                     |
| ocal Folders                          | The 🖓 🥔 Subject                 | C From                                                                                                    | 🙆 Date 🔺                                                                                        |     | FHDA 🔽                       |                                                            |
| echhelp@fhda.edu                      | Morning Report for Thursday,    | 2 • ETS Morning Report                                                                                                    | • 4/28/2011 9:0                                                                                 | ~   | Search For:                  |                                                            |
| <sup>2</sup> Inbox (212)              | Re: Meeting maker               | <ul> <li>Deborah Fass</li> </ul>                                                                                                    | 4/28/2011 9:1                                                                                   |     | kaveh 🗙                      |                                                            |
| Drafts (1)                            | projector in Room 3204          | <ul> <li>Kate Jordahl sbc</li> </ul>                                                                                                   | 실 4/28/2011 10:                                                                                 | - 1 |                              | Subject:                                                   |
| Sent                                  | ArcGIS 10 installation          | <ul> <li>Samuel Connell</li> </ul>                                                                                                    | <ul> <li>4/28/2011 10:</li> </ul>                                                               |     |                              | Zapletti                                                   |
| 🖥 Trash                               | 😭 🛛 🐳 AV equipment              | <ul> <li>Nick Mullins</li> </ul>                                                                                                    | <ul> <li>4/28/2011 11:</li> </ul>                                                               |     | Kaven Daryabeygi Moghadam    | Preformat 💙 Variable Width 💙                               |
| aveh.darya@gmail.com                  | No charge IBM MAX5 expansion    | on • IBM Direct                                                                                                    | 6 4/28/2011 12:                                                                                 |     | Kaven Daryabeygi Moghadam    |                                                            |
|                                       | 🗇 Re: ETS Call Center-AV equipr | n • Nick Mullins                                                                                                    | <ul> <li>4/28/2011 12:</li> </ul>                                                               |     |                              |                                                            |
|                                       | 😭 🛛 * AT-121 phone problem      | Tom Schott                                                                                                    | <ul> <li>4/28/2011</li> </ul>                                                                   |     |                              |                                                            |
|                                       | 😭 🛛 🐐 Abaca EPG Report for 04/  | 2 🔹 Abaca Email Prot                                                                                                    | ፅ 6:26 AM                                                                                       | - 1 |                              | Kaveh Darvabevgi                                           |
|                                       | 😭 🛛 🗮 Re: PC User Name          | Olivia M. Patlan                                                                                                    | <ul> <li>8:07 AM</li> </ul>                                                                     |     |                              | Tech Help - Call Center                                    |
|                                       | 😭 🛛 🚸 Re: PC User Name          | Olivia M. Patlan                                                                                                    | <ul> <li>8:07 AM</li> </ul>                                                                     |     |                              | De Anza College                                            |
|                                       |                                 | e obit se e u                                                                                                    |                                                                                                 |     | i                            | Lisons and anal                                            |